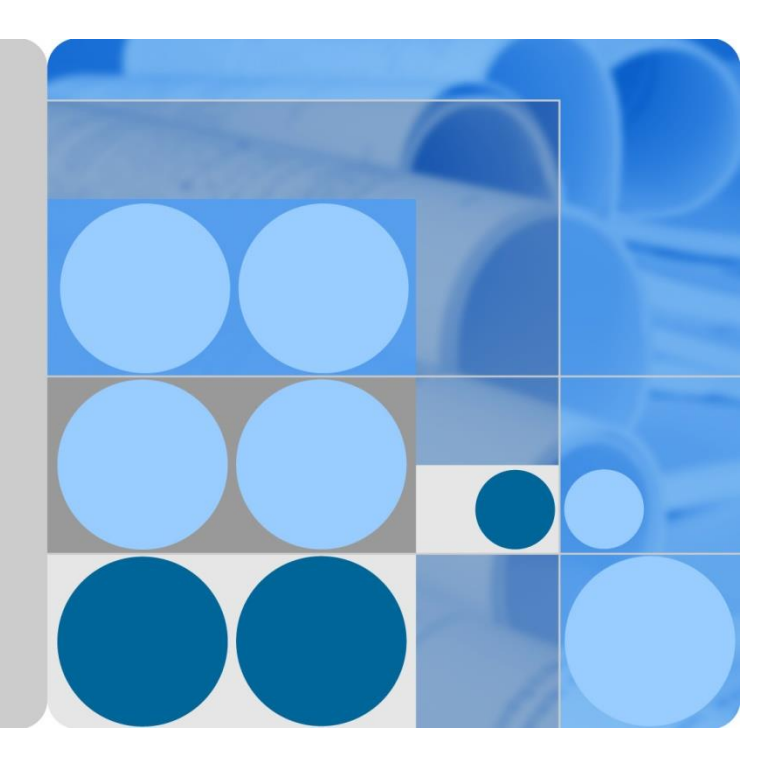

# WeLink安全隧道(云桥)

# 部署指导书

文档版本 05 发布日期 2023-04-26

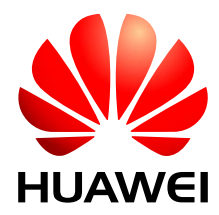

华为技术有限公司

### 版权所有 © 华为技术有限公司 2020。 保留一切权利。

非经本公司书面许可,任何单位和个人不得擅自摘抄、复制本文档内容的部分或全部,并不得以任何形式传 播。

### 商标声明

WAWEI 和其他华为商标均为华为技术有限公司的商标。 本文档提及的其他所有商标或注册商标,由各自的所有人拥有。

### 注意

您购买的产品、服务或特性等应受华为公司商业合同和条款的约束,本文档中描述的全部或部分产品、服务 或特性可能不在您的购买或使用范围之内。除非合同另有约定,华为公司对本文档内容不做任何明示或默示 的声明或保证。

由于产品版本升级或其他原因,本文档内容会不定期进行更新。除非另有约定,本文档仅作为使用指导,本 文档中的所有陈述、信息和建议不构成任何明示或暗示的担保。

目 录

| E | 1 录            | 1  |
|---|----------------|----|
| 1 | 概述             | 3  |
| 2 | 总体架构           | 4  |
|   | 2.1 总体架构       | 4  |
|   | 2.2 高可用架构      | 5  |
| 3 | 搜集现场环境信息       | 6  |
|   | 3.1 用户规模       | 6  |
|   | 3.2 策略要求       | 6  |
|   | 3.3 网络环境       | 6  |
|   | 3.4 服务器环境      | 7  |
| 4 | 方案配置建议         | 8  |
|   | 4.1 服务器部分      | 8  |
|   | 4.2 存储部分       | 8  |
|   | 4.3 其他资源       | 8  |
|   | 4.4 防火墙开通策略    | 9  |
|   | 4.5 时间计划       | 9  |
| 5 | 部署前准备          | 10 |
|   | 5.1 上传安装包      | 10 |
|   | 5.2 测试网络连通性    | 10 |
|   | 5.3 查询Secret信息 | 11 |
| 6 | 部署安全隧道(云桥)服务   | 12 |
|   | 6.1 解压安装包      | 12 |

|    | 6.2 部 | 3署安全隧道(云桥)服务        |    |
|----|-------|---------------------|----|
|    | 6.3 酉 | 盟安全隧道(云桥)信息         |    |
|    | 6.4 启 | l动安全隧道(云桥)服务        |    |
|    | 6.5 酉 | 2置开机启动              |    |
| 7  | (可选)  | 部署Keepalived        | 15 |
|    | 7.1 部 | 3署Keepalived服务      |    |
|    | 7.2 面 | l置Keepa l i ved服务信息 | 15 |
|    | 7.3 启 | 动Keepa l i ved服务    | 15 |
|    | 7.4 西 | 2置开机启动              | 16 |
| 8  | 验证内   | 网应用连通性              | 17 |
| 9  | 配置管   | 理后台信息               | 18 |
|    | 9.1 系 | 统网关配置               |    |
|    | 9.2 访 | 问域名管理               |    |
|    | 9.3 访 | 问网址管理               |    |
|    | 9.4 访 | 问权限控制               |    |
| 1( | ) 配置局 | 5验证                 | 21 |
|    | 10.1  | 测试安全隧道(云桥)网络连通性     |    |
|    | 10.2  | 验证安全隧道(云桥)服务        |    |
| 11 | 1 附录. |                     | 23 |
|    | 11.1  | 华为云公网IP             |    |
|    | 11.2  | 商业证书购买流程            |    |
|    | 11.3  | 安全隧道(云桥)日志目录结构      |    |
|    | 11.4  | 安全隧道(云桥)日志获取方法      |    |
|    | 11.5  | 安全隧道(云桥)日志说明        |    |
|    | 11.6  | 网络性能排查              |    |
|    | 11.7  | 云桥对接内网应用服务申明        |    |

# L 概述

安全隧道(云桥)是一个移动端应用级的网络安全服务,集成在WeLink产品中。其目的是在企业员工和企业内部服务之间建立起一条网络安全隧道(云桥),企业员工可在手机端通过WeLink产品直接访问企业内的应用资源。

安全隧道(云桥)核心优势如下:

- 数据安全性。采用业界权威的高强度加密算法,确保所有数据安全传输。
- 管理便捷性。提供黑白名单管控机制,企业管理员可自行配置内网资源的访问范围,便于企 业管理员对内网应用做精细化的分类。
- 请求专有性。所有连接安全隧道(云桥)服务的请求仅能通过移动端WeLink发起,任何其他 途径发起的请求均被拒绝。

安全隧道(云桥)场景示意图:

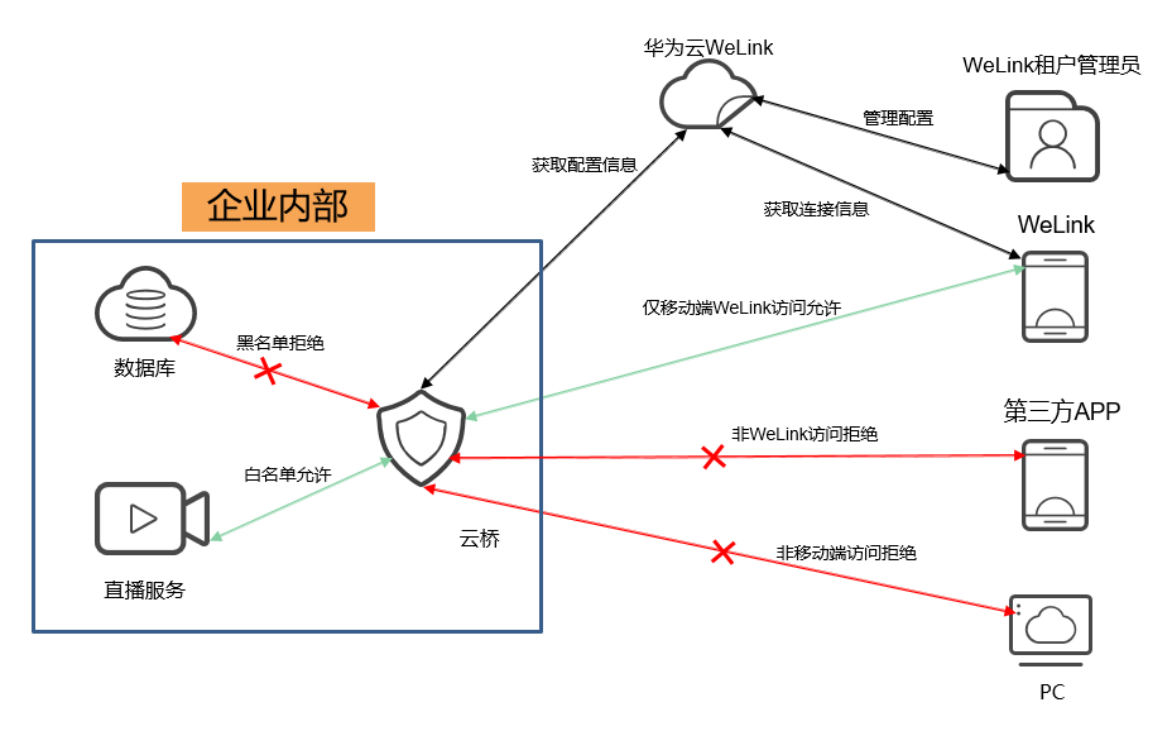

# **2** 总体架构

# 2.1 总体架构

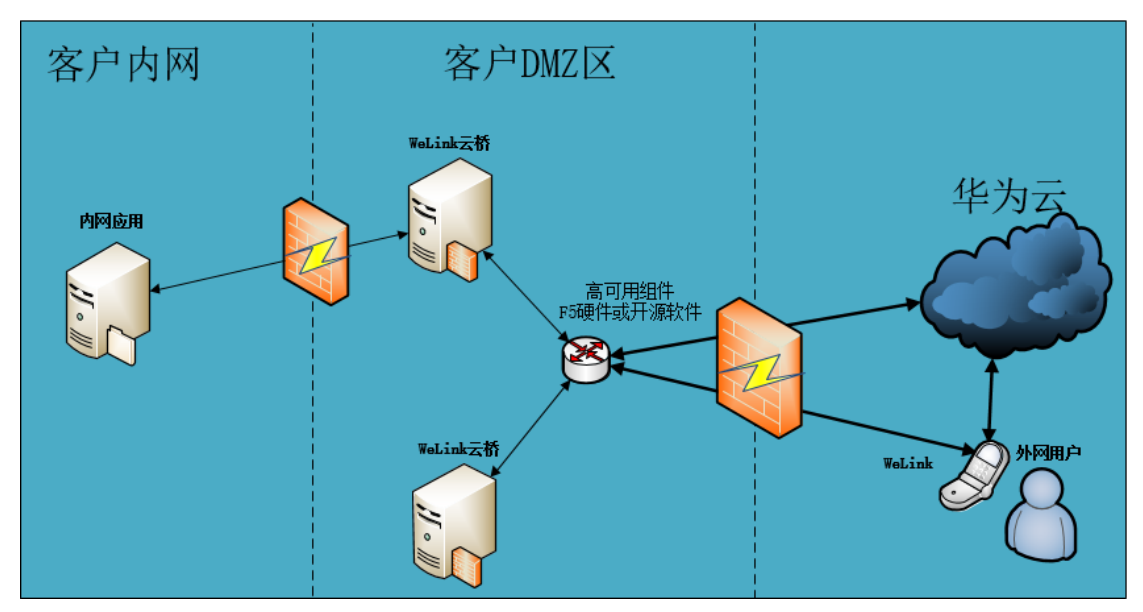

总体架构说明:

- 用户的所有请求均通过WeLink移动端从公网解析到DMZ区的WeLink安全隧道 (云桥)服务器,由其与华为云上的服务器进行认证。
- 当认证通过以后,将会为用户侧与内网应用之间建立一条隧道,用户便可直接通 过该隧道来访问内网中的所有应用。

# 2.2 高可用架构

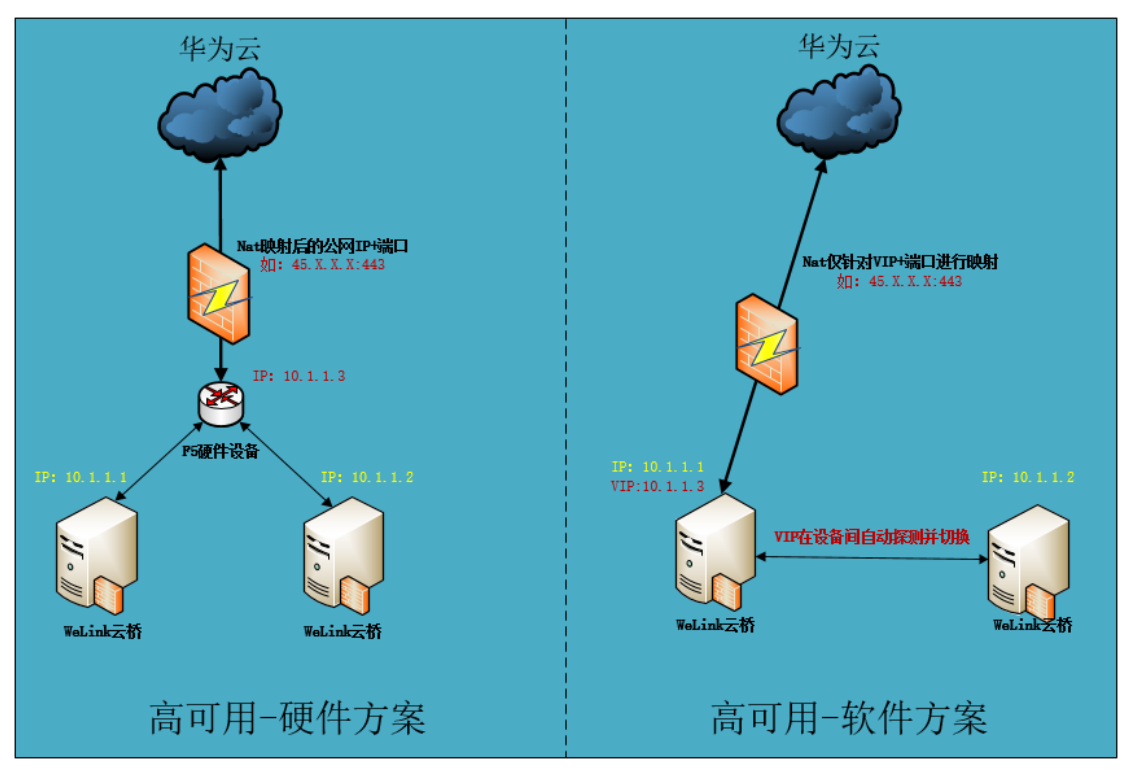

高可用架构说明:

- 硬件方案:客户网络环境中有提供类似于F5的硬件设备,由其作为请求转发并且 对两台WeLink安全隧道(云桥)服务器进行健康度探测,从而保证两台安全隧道 (云桥)服务器高可用。
- 软件方案:当客户网络无法提供任何硬件设备时,可以在两台WeLink安全隧道 (云桥)服务器中额外部署Keepalived服务且将所有安全隧道(云桥)服务器整合 为一个集群,在集群内通过Keepalived自身的机制确保有一台存活的安全隧道(云 桥)服务器能正常对外提供服务,从而实现高可用。

# **3** 搜集现场环境信息

# 3.1 用户规模

- 小型规模(1万人以下)
- 中型规模(1万~5万人)
- 大型规模(5万人以上)

## 3.2 策略要求

- 内网应用针对用户是统一策略还是不同策略,各个策略的要求和规则是怎样。
- 内网应用个数总量,每个应用是否有特殊的要求或者限制。
- 当前内网认证体系是怎样,是否有特殊要求限制。

# 3.3 网络环境

- 当前网络分区是怎样的,有没有特殊要求限制。
- IP段是否有做分离,例如内网应用一个网段,代理服务器另一个网段。
- 当前Internet带宽总出口是多大?

### 备注:为了让用户获得最佳的体验,带宽建议要求为 20Kbps\*用户数

- 内网DNS服务器是否能对内网所有应用域名进行解析。
- 当前网络环境中防火墙是如何部署的?最终需要保证内网应用和WeLink安全隧道 (云桥)服务器之间能互通,WeLink安全隧道(云桥)服务器与华为云网络能互 通。
- 企业内是否有跨站点部署的场景?

备注:例如深圳部署有内网应用,北京或者海外某个点也部署同一套应用。

# 3.4 服务器环境

- 支持虚拟机部署或物理机部署方案,建议单台服务器CPU核心数为4,内存数为8GB,数据盘空间为300GB。
- 当前网络中是否有专用的负载设备(例如F5)?
   备注:优先推荐专用负载设备,如无法提供可以走软件负载方案(例如Keepalived)。
- 具备有效期商业证书。

备注:建议采用商业证书,如果没有可以通过自签名证书作为代替使用。

# **4** 方案配置建议

# 4.1 服务器部分

| 资源类型                                   | 数量 | 配置          | OS要求        | 备注       |  |  |
|----------------------------------------|----|-------------|-------------|----------|--|--|
|                                        |    | 2C/4G 最低配置  | Cont OS 7 V | 最大支撑2万用户 |  |  |
| 虚拟机                                    | 2  | 4C/8G 推荐配置  | Euler 2 V   | 最大支撑5万用户 |  |  |
|                                        |    | 8C/16G 超高配置 | Eulei 2.A   | 最大支撑8万用户 |  |  |
| 备注:虚拟机支持横向扩展,例如6万用户规模可以2台超高配置或者3台推荐配置。 |    |             |             |          |  |  |

# 4.2 存储部分

| 资源类型 | 数量                   | 挂载路径       |
|------|----------------------|------------|
| 系统存储 | 单台机器至少32GB,推荐64GB    | /          |
| 数据存储 | 单台机器至少150GB,推荐300GB。 | 如: /data01 |

# 4.3 其他资源

| 资源类型     | 数量 | 备注说明                  |
|----------|----|-----------------------|
| 公网IP(必须) | 1个 | 用于WeLink端公网访问         |
| 硬件/软件高可用 | 1个 | 确保WeLink安全隧道(云桥)服务器的高 |
|          |    | 可用性                   |

| SSL商业证书(必须) | 1个 | 用户访问时需要通过其来进行认证和加密 |
|-------------|----|--------------------|
|             |    | 备注:购买流程见附录         |
| 内网虚拟IP(可选)  | 1个 | 企业使用高可用软件方案时需要提供。  |

# 4.4 防火墙开通策略

- 外网防火墙入站规则(由外而内):开通443端口权限,确保WeLink客户端能正常访问WeLink安全隧道(云桥)服务器对外提供的公网IP+443端口。
- 外网防火墙出站规则(由内而外):开通443端口权限,确保WeLink安全隧道
   (云桥)服务器能正常访问华为云服务器的443端口。
- 内网应用服务器和WeLink安全隧道(云桥)服务器如果有防火墙,则需要针 对内网各应用的端口进行开通,确保二者能互通。

# 4.5 时间计划

当所有资源均准备就绪的情况下,部署实施计划如下:

- 环境检查: 1~2个工作日
- 业务应用部署: 2~3个工作日
- 连通性调试: 1~2个工作日

备注:预计1周时间完成整个方案的验证和测试。

# **5** 部署前准备

## 5.1 上传安装包

上传安装包WeLink-WeAccess.tar.gz至待部署的WeLink安全隧道(云桥)服务器

的/root/目录下,执行如下命令添加系统账户weaccess:

# useradd weaccess -u 2001 -s /bin/false

# 5.2 测试网络连通性

在服务器上通过执行wget或curl命令,如果返回475或400,则说明服务器和华为云

平台连接正常。反之则检查服务器和华为云平台的防火墙端口是否配置正确。

# wget https://open.welink.huaweicloud.com/weaccess/strategy/api/v3/auth

![](_page_11_Figure_9.jpeg)

或者执行

# curl -i https://open.welink.huaweicloud.com/weaccess/strategy/api/v3/auth

![](_page_11_Figure_12.jpeg)

# 5.3 查询Secret信息

通过浏览器访问打开如下链接,以租户管理员身份登陆WeLink管理后台,点击 "安全策略"-"WeLink安全隧道(云桥)"按钮,进入安全隧道(云桥)(WeAccess) 配置后台界面。

https://welink.huaweicloud.com

在"网关地址"下点击"查看"-"确定"按钮,将租户Secret信息保存并记录; 如果获取失败,可点击"重新获取"。

|      | 首页          | 通讯录          | 业务应用          | 知识管理         | 企业运营 | 智慧办公 | 安全策略 | 设置 |
|------|-------------|--------------|---------------|--------------|------|------|------|----|
|      |             |              |               |              |      |      |      |    |
| 系统配置 |             |              |               |              |      |      |      |    |
| 基本信  | 息           |              |               |              |      |      |      |    |
|      |             |              |               |              |      |      |      |    |
| 租尸   | 名称: 2AD     | D75CB37DD    | 49D3BA3E8462  | OAF91BDB     |      |      |      |    |
| ŧ    | ;域名: 2AD    | D75CB37DD    | 49D3BA3E8462  | OAF91BDB     |      |      |      |    |
|      |             |              |               |              |      |      |      |    |
| 网关地  | 址           |              |               |              |      |      |      |    |
| 网关   | 配置: 153     | .3.216.100   |               |              |      |      |      |    |
| S    | ecret: ca8e | ecb43-96f9-4 | 703-a7bb-ab2e | ee2c76356 重新 | 茨取   |      |      |    |

# 6 部署安全隧道(云桥)服务

# 6.1 解压安装包

### 🛄 说明

XXX为客户安装目录(可自定义)

```
# mkdir -p /XXX/weaccess
```

- # ln -s /XXX/weaccess /usr/local/weaccess
- # cd /root/
- # tar -zxvf WeLink-WeAccess.tar.gz
- # chown -R weaccess:weaccess ./weaccess

# 6.2 部署安全隧道(云桥)服务

![](_page_13_Picture_12.jpeg)

# 6.3 配置安全隧道(云桥)信息

● 业务信息配置。

将XXX替换成实际端口(通常为443),YYY替换成实际的业务内网IP,具体以分配

为准。

```
# sed -i "s/<PORT>/XXX/g" /usr/local/weaccess/nginx/conf/nginx.conf
# sed -i "s/<LOCAL IP>/YYY/g" /usr/local/weaccess/nginx/conf/nginx.conf
```

● DNS信息配置。

```
# cd /root/weaccess/nginx
```

```
# ./config-ssl.sh
```

![](_page_14_Picture_8.jpeg)

🛄 说明

如果企业无SSL商业证书,可参见附录相关购买流程自行购买。

# 6.4 启动安全隧道(云桥)服务

```
# cd /usr/local/weaccess/nginx
# pkill nginx
# ./nginx.sh start
# ps -ef | grep nginx
出现如下信息表示服务启动成功。
```

# 6.5 配置开机启动

执行如下命令:

| <pre># echo "/usr/local/weaccess/nginx/nginx.sh start &amp;&gt; /dev/null" &gt;&gt; /etc/rc.d/rc.local # chmod +x /etc/rc.d/rc.local [root@nkgtsv26116ctx /usr/local/weaccess/nginx/sbin]# ps -ef  grep nginx root 30411 1 0 15:33 ? 00:00:00 nginx: master process ./nginx nobody 30412 30411 0 15:33 ? 00:00:00 nginx: worker process root 30429 5654 0 15:33 pts/1 00:00:00 grepcolor=auto nginx</pre> |          |          |         |           |            |           |          |          |                |           |
|----------------------------------------------------------------------------------------------------|----------|----------|---------|-----------|------------|-----------|----------|----------|----------------|-----------|
| /etc/rc.d/rc.local<br># chmod +x /etc/rc.d/rc.local<br>[root@nkgtsv26116ctx /usr/local/weaccess/nginx/sbin]# ps -ef  grep nginx<br>root 30411 1 0 15:33 ? 00:00:00 nginx: master process ./nginx<br>nobody 30412 30411 0 15:33 ? 00:00:00 nginx: worker process<br>root 30429 5654 0 15:33 pts/1 00:00:00 grepcolor=auto nginx                                                                            | # echo " | /usr/lo  | cal/wea | access/ng | inx/nginx  | .sh start | : &> /de | ev/null" | >>             |           |
| <pre># chmod +x /etc/rc.d/rc.local [root@nkgtsv26l16ctx /usr/local/weaccess/nginx/sbin]# ps -ef  grep nginx root 30411 1 0 15:33 ? 00:00:00 nginx: master process ./nginx nobody 30412 30411 0 15:33 ? 00:00:00 nginx: worker process root 30429 5654 0 15:33 pts/1 00:00:00 grepcolor=auto nginx</pre>                                                                                                   | /etc/rc. | d/rc.lo  | cal     |           |            |           |          |          |                |           |
| <pre>[root@nkgtsv26116ctx /usr/local/weaccess/nginx/sbin]# ps -ef [grep nginx<br/>root 30411 1 0 15:33 ? 00:00:00 nginx: master process ./nginx<br/>nobody 30412 30411 0 15:33 ? 00:00:00 nginx: worker process<br/>root 30429 5654 0 15:33 pts/1 00:00:00 grepcolor=auto nginx</pre>                                                                                                    | # chmod  | +x /etc. | /rc.d/r | c.local   |            |           |          |          |                |           |
| root 30411 1 0 15:33 ? 00:00:00 nginx: master process ./nginx<br>nobody 30412 30411 0 15:33 ? 00:00:00 nginx: worker process<br>root 30429 5654 0 15:33 pts/1 00:00:00 grepcolor=auto nginx                                                                                                    | [root@nk |          | 16ctx , | /usr/loca | al/weacces | ss/nginx/ | sbin]# p | os -ef   | grep nç        | jinx      |
| nobody 30412 30411 0 15:33 ? 00:00:00 <b>nginx</b> : worker process<br>root 30429 5654 0 15:33 pts/1 00:00:00 grepcolor=auto <b>nginx</b>                                                                                                    | root     | 30411    | 1       | 0 15:33   | ?          | 00:00:00  | nginx    | master   | process        | s ./nginx |
| root 30429 5654 0 15:33 pts/1 00:00:00 grepcolor=auto nginx                                                                                                    | nobody   | 30412    | 30411   | 0 15:33   | ?          | 00:00:00  | nginx:   | worker   | process        | 3         |
|                                                                                                    | root     | 30429    | 5654    | 0 15:33   | pts/l      | 00:00:00  | grep -   | -color=a | uto <b>ngi</b> | inx       |

# 7 (可选) 部署 Keepalived

🛄 说明

若企业网络中能提供硬件高可用设备,本章节可以忽略;

若企业网络中未提供硬件高可用设备,需要通过本章节来部署软件 Keepalived,确保 WeAccess 服务的高可用性。

## 7.1 部署Keepalived服务

# 7.2 配置Keepalived服务信息

#### 🛄 说明

virtual\_ip 为对外提供业务服务的内网虚拟 IP, peer\_ip 为除本机外的另一台安全隧道(云桥)服务器的业务 IP, local\_ip 为本机业务 IP, network\_card 为业务 IP 对应的网卡。

# sed -i "s/<unicast\_peer>/peer\_ip/g" /etc/keepalived/keepalived.conf

# sed -i "s/<virtual\_ipaddress>/virtual\_ip/g" /etc/keepalived/keepalived.conf

# sed -i "s/<unicast\_src\_ip>/local\_ip/g" /etc/keepalived/keepalived.conf

```
# sed -i "s/<interface>/network_card/g" /etc/keepalived/keepalived.conf
```

# echo "local0.\* /var/log/keepalived.log" >> /etc/rsyslog.conf
# systemctl restart rsyslog

# 7.3 启动Keepalived服务

# keepalivedctl start
# ps -ef | grep keepalived
出现如下信息表示Keepalived服务启动成功。

| [root@nkg | gtsv26] | ll6ctx | ~/weaccess/keepal | ived]# keepalivedctl start         |
|-----------|---------|--------|-------------------|------------------------------------|
| Starting  | keepal  | lived: |                   | [ OK ]                             |
| [root@nkg | gtsv26] | ll6ctx | ~/weaccess/keepal | ived]# ps -ef  grep keepalived     |
| root      | 30960   | 1      | 0 15:38 ?         | 00:00:00 keepalived -P -S 0        |
| root      | 30961   | 30960  | 0 15:38 ?         | 00:00:00 keepalived -P -S 0        |
| root      | 30982   | 5654   | 0 15:38 pts/l     | 00:00:00 grepcolor=auto keepalived |

# 7.4 配置开机启动

执行如下命令:

# echo "/usr/sbin/keepalivedctl start &> /dev/null" >> /etc/rc.d/rc.local
# chmod +x /etc/rc.d/rc.local

# 8 验证内网应用连通性

### 🛄 说明

提前准备完成客户内网某资源的服务器 IP(域名)和端口,本指导书以:172.19.96.173 和 443 端口为例,具体以实际情况为准。

登录 WeLink 安全隧道(云桥)服务器,执行如下命令验证连通性:

# telnet **172.19.96.173 443** 

如果出现链接超时或者链接被拒绝的提示表示失败,若出现如下信息表示成功:

![](_page_18_Picture_8.jpeg)

![](_page_19_Picture_2.jpeg)

通过浏览器访问打开如下链接,以租户管理员身份登陆 WeLink 管理后台,点击 "安全策略"-"WeLink 安全隧道(云桥)"进入安全隧道(云桥)(WeAccess)配 置后台界面。

https://welink.huaweicloud.com

| 首页       | 通讯录  | 应用 | 知识                  | 会议      | 智能  | 安全            | 运营         | 设置         |  |
|----------|------|----|---------------------|---------|-----|---------------|------------|------------|--|
|          |      |    |                     |         |     | 安全围档          | É          |            |  |
|          | 0    |    | 快速上手                | €WeLink |     | 数据密盾 安全隧道     |            |            |  |
| ss-Mail- |      |    | ✓ 完成组织架构<br>导入或邀请成员 |         |     | 保密通讯          | 2          | 使用组<br>使用考 |  |
| 1<br>务〉  |      |    |                     |         |     | 隐私设置          | <u>-</u>   |            |  |
|          |      |    |                     |         |     | 审计日志          |            |            |  |
|          |      |    | 权益数据                | 로 >     |     | 安全截屏<br>消息/日; | F录屏<br>志存档 |            |  |
|          | LIVE |    |                     | É       | 议并发 |               |            |            |  |

# 9.1 系统网关配置

指定企业内部邮件系统的地址以及 WeLink 安全隧道(云桥)网关的公网地址。

- 网关地址(必填): 45.X.X.X:443 WeLink安全隧道(云桥)网关的公网地址,可以是IP也可以是域名,端口以实际为准。
- 信息填写完成后点击"保存"即可。

# 9.2 访问域名管理

指定哪些 IP 或者域名是客户内网应用,这些应用后续通过 WeLink 安全隧道(云桥)来访问。比如内网应用 IP 为 10.X.X.X 网段或者域名为 XX.enterprise.com,可以配置为:

- 10.\*并且勾选"内网"。
- \*.enterprise.com并且勾选"内网"。

| 新增域名   |            | ×  | 新增域名   |                  | ×  |
|--------|------------|----|--------|------------------|----|
| * 域名内容 | 10.*       |    | * 域名内容 | *.enterprise.com |    |
| * 类型   | • 内网 () 外网 |    | * 类型   | ● 内网 ○ 外网        |    |
| 备注     |            |    | 备注     |                  |    |
|        |            |    |        |                  |    |
|        | 确认         | 又消 |        | 确认               | 取消 |

## 9.3 访问网址管理

指定内网中哪些应用允许 WeLink 客户端通过安全隧道(云桥)来访问,可用于 企业对内网应用做更精细化的区分。如果内网应用 IP 为 10.X.X.X 网段或者域名 为 XX.enterprise.com,若不需要做精细化区分可按照如下要求配置即可:

- 域名选择10.\*,网址 "10.\*/\*",勾选 "允许访问"。
- 域名选择\*.enterprise.com, 网址 "\*.enterprise.com/\*", 勾选 "允许访问"。

| 新增规则   |               | × | 新增规则   |                         | × |
|--------|---------------|---|--------|-------------------------|---|
| * 规则名称 | 内网-ACL        |   | * 规则名称 | ACL-内网                  |   |
| * 域名   | 10.*          |   | * 域名   | *.enterprise.com $\lor$ |   |
| * 阿址   | 10.*/ *       |   | * 网址   | *.enterprise.com/ *     |   |
| * 美型   | ● 允许访问 ○ 禁止访问 |   | * 类型   | ● 允许访问 ○ 禁止访问           |   |
| 留注     |               |   | 备注     |                         |   |
|        |               |   |        |                         |   |
|        |               |   |        |                         |   |
|        | 确认 取消         | j |        | 确认 取消                   |   |

### 9.4 访问权限控制

创建特定分组成员,配置该分组对内网指定资源是否具有访问权限。

● 点击"创建分组"按钮,可以自定义一个分组名称。

"成员管理"中可以添加分组成员,"网址权限"中可添加内网资源地址并设置访问控制权限。

| 人员访问权限管理               |      | 网址权限 成员管理 |                         |
|------------------------|------|-----------|-------------------------|
| 分组名称                   | 创建分组 | 添加网址 删除   |                         |
| 搜索分组                   | Q    | 规则名称      | 网址                      |
| Test001<br>Test001成员使用 | 编辑删除 | ffff      | mail.pmail.huawei.com/* |

# **10** 配置后验证

# 10.1 测试安全隧道(云桥)网络连通性

测试安全隧道(云桥)公网 IP 的 443 端口连通性(端口以实际为准)。

备注:安卓手机可安装"网络万用表", IOS 手机可安装"iNetTools"。

以安卓手机为例:

ping:显示类似如下信息,表示安全隧道(云桥)公网 IP 可访问

| ← Ping                                                                                                    | ]探测        |    | 分享        | <          |  |  |  |  |  |  |  |
|----------------------------------------------------------------------------------------------------|------------|----|-----------|------------|--|--|--|--|--|--|--|
| 开始                                                                                                    | 清空         | 扫描 | 正常        | <b>党模式</b> |  |  |  |  |  |  |  |
| 163.177.151.110 -c 5 -w 300                                                                                                    |            |    |           |            |  |  |  |  |  |  |  |
| PING 163.177.151.110 (163.177.151.110) 56(84) bytes of data.<br>64 bytes from 163.177.151.110: icmp_seq=1 ttl=55 time=18.7 ms<br>64 bytes from 163.177.151.110: icmp_seq=2 ttl=55 time=16.7 ms<br>64 bytes from 163.177.151.110: icmp_seq=2 ttl=55 time=19.5 ms<br>64 bytes from 163.177.151.110: icmp_seq=4 ttl=55 time=15.2 ms<br>64 bytes from 163.177.151.110: icmp_seq=5 ttl=55 time=11.4 ms<br>163.177.151.110 ping statistics<br>5 packets transmitted, 5 received, 0% packet loss<br>rtt min/avg/max/mdev = 11.486/16.373/19.569/2.870 ms<br>ttelnet: 显示类似如下信息,表示安全隧: |            |    |           |            |  |  |  |  |  |  |  |
| ← 网络                                                                                                    | 迈用表        |    | 分享        | <          |  |  |  |  |  |  |  |
| 开如                                                                                                    | 台清         | 空  | 扫描        |            |  |  |  |  |  |  |  |
| 163.177.15                                                                                                    | 1.110      |    | 443       | 3          |  |  |  |  |  |  |  |
| 序号 地址<br>0 163.1                                                                                                    | 77.151.110 | )  | 端口<br>443 | 状态<br>on   |  |  |  |  |  |  |  |

道(云桥)的443端口可访问

# 10.2 验证安全隧道(云桥)服务

登录企业移动端 WeLink 账号,打开通讯录找到个人账号并点击"消息",在消息 对话框中发送一条内网真实服务器链接,如:"https://172.19.96.173",然后点击 这个链接。如果能正常访问表示验证通过。

# **11** <sub>附录</sub>

# 11.1 华为云公网IP

### 华为云公网 IP 主地址:

103. 143. 19. 130\103. 40. 12. 17\103. 45. 160. 167

### 华为云公网 IP 备地址:

| 122.112.208.0/24 | 139.159.208.0/24     |
|------------------|----------------------|
| 117.78.24.0/24   | 103.31.200.0/24      |
| 49.4.56.0/24     | 119.3.117.0/24       |
| 119.3.116.0/24   | 124.70.125.0/24      |
| 124.70.126.0/24  | 116.205.4.0/24       |
| 123.60.238.0/24  | 116. 205. 146. 0/24  |
| 123.60.127.0/24  | 159. 138. 224. 32/27 |

## 11.2 商业证书购买流程

A、申请购买企业域名(申请 SSL 证书的前提):

https://www.huaweicloud.com/product/domain.html

B、申请购买 SSL 商业证书

https://support.huaweicloud.com/qs-scm/scm\_07\_0001.html

#### 备注:

- 1、 域名购买完成后在管理控制台中将域名与企业公网 IP 做绑定(A 记录),同时企业 需要去工信部对该域名进行备案;
- 2、证书由私钥(xx.key)和公钥(xxx.crt)两部分组成,私钥在申请证书请求文件时 由企业自己生成,公钥由 CA 机构对域名审核通过后颁发。

# 11.3 安全隧道(云桥)日志目录结构

报错和访问日志文件的路径: /usr/local/weaccess/nginx/logs/

当天报错日志: error.log

前 15 天报错日志:在 error-log-archive/目录下

实时访问日志: weaccess\_access.log

历史访问日志:在weaccess\_access-log-archive/目录下

| root@nkgtsv26117ctx logs)# ll   |             |          |          |     |    |       |                             |  |  |  |  |  |
|---------------------------------|-------------|----------|----------|-----|----|-------|-----------------------------|--|--|--|--|--|
| total 22792                     |             |          |          |     |    |       |                             |  |  |  |  |  |
| - rw - r r                      | l nobody    | root     | Θ        | Jun | 10 | 00:01 | access.log                  |  |  |  |  |  |
| drwxr-xr-x                      | 2 weaccess  | weaccess | 4096     | Jun | 10 | 00:01 | access-log-archive          |  |  |  |  |  |
| - rw- r r                       | l nobody    | root     | 11148    | Jun | 10 | 14:53 | error.log                   |  |  |  |  |  |
| drwxr-xr-x                      | 2 weaccess  | weaccess | 4096     | Jun | 10 | 00:01 | error-log-archive           |  |  |  |  |  |
| -rwxr-xr-x                      | 1 weaccess  | weaccess | 471      | Apr | 30 | 16:39 | logrotate                   |  |  |  |  |  |
| - rw- r r                       | l root      | root     | 5        | Jun | 1  | 15:42 | nginx.pid                   |  |  |  |  |  |
| - rw - r r                      | l nobody    | root     | 23306046 | Jun | 10 | 14:53 | weaccess_access.log         |  |  |  |  |  |
| drwxr-xr-x                      | 2 weaccess  | weaccess | 19       | Apr | 30 | 16:39 | weaccess_access-log-archive |  |  |  |  |  |
| [root@nkgtsv26ll7ctx logs]# pwd |             |          |          |     |    |       |                             |  |  |  |  |  |
| /usr/local/                     | wearcess/n/ | inx/loos |          |     |    |       |                             |  |  |  |  |  |

# 11.4 安全隧道(云桥)日志获取方法

🛄 说明

**红色字体**为获取日志当天日期,执行命令时以当天实际日期为准。

获取当天报错日志 error.log,执行 zip 命令对原文件压缩打包:

# cd /usr/local/weaccess/nginx/logs/
# zip error-log-20200610.zip error.log

获取历史报错日志,直接取用 error-log-archive/目录下对应日期的 gz 文件;

获取实时访问日志 weaccess\_access.log,执行 zip 命令对原文件压缩打包:

# cd /usr/local/weaccess/nginx/logs/
# zip weaccess-access-20200610.zip weaccess access.log

获取历史访问日志,直接取用 weaccess\_access-log-archive/目录下对应时间的 gz 文件。

# 11.5 安全隧道(云桥)日志说明

A、报错日志

当天报错日志: error.log,每天0点1分会对 error.log 进行压缩归档,归档日志保存在 error-log-archive/目录下,保存最近15天的日志。

前 15 天报错日志: error-log-archive/目录下 error.log-\*.gz 文件,例如:获取 2020 年 6 月 9 日的报错日志选择 error.log-20200610.gz,因为 9 号的报错日志在 10 号 0 点 1 分进行压缩归档,所以 gz 文件的名称是\*20200610\*。

| - rw- r r   | 1                                           | nobody   | root   | 90173   | May   | 31   | 22:30   | error.log-20200601.gz |  |  |  |
|-------------|---------------------------------------------|----------|--------|---------|-------|------|---------|-----------------------|--|--|--|
| - rw- r r   | 1                                           | nobody   | root   | 367173  | Jun   | 2    | 00:00   | error.log-20200602.gz |  |  |  |
| - rw- r r   | 1                                           | nobody   | root   | 385994  | Jun   | 2    | 23:58   | error.log-20200603.gz |  |  |  |
| - rw- r r   | 1                                           | nobody   | root   | 393289  | Jun   | 4    | 00:00   | error.log-20200604.gz |  |  |  |
| - rw- r r   | 1                                           | nobody   | root   | 367791  | Jun   | 4    | 23:59   | error.log-20200605.gz |  |  |  |
| - rw- r r   | 1                                           | nobody   | root   | 493219  | Jun   | 5    | 23:59   | error.log-20200606.gz |  |  |  |
| - rw- r r   | 1                                           | nobody   | root   | 79804   | Jun   | 6    | 23:51   | error.log-20200607.gz |  |  |  |
| - rw- r r   | 1                                           | nobody   | root   | 176725  | Jun   | 7    | 23:55   | error.log-20200608.gz |  |  |  |
| - rw- r r   | 1                                           | nobody   | root   | 462563  | Jun   | 8    | 23:56   | error.log-20200609.gz |  |  |  |
| - rw- r r   | 1                                           | nobody   | root   | 385736  | Jun   | 9    | 23:58   | error.log-20200610.gz |  |  |  |
| [root@dggir | [root@dggin4weac004 error-log-archive]# pwd |          |        |         |       |      |         |                       |  |  |  |
| /usr/local/ | /we                                         | eaccess/ | nginx, | /logs/e | rror- | -loo | i-archi | ive                   |  |  |  |

B、访问日志

实时访问日志:weaccess\_access.log,当日志大小超过100M 会被压缩归档,归档日志保存在 weaccess\_access-log-archive/目录下,保存100个文件。

历史访问日志: weaccess\_access-log-archive/目录下的文件 weaccess\_access.log-\*.gz,例如: 获取 2020 年 6 月 10 日 11:17-11:46 时间范围内的访问日志,获取文 件 weaccess\_access.log-202006101591760761.gz。

| - rw- r r                                             | I nobody  | root                                                      | 15364313 | Jun | 10 | 09:52 | weaccess_ | access. | Log-2        | 920061 | 01201/ | 53921 | .gz |
|-------------------------------------------------------|-----------|-----------------------------------------------------------|----------|-----|----|-------|-----------|---------|--------------|--------|--------|-------|-----|
| - rw- r r                                             | 1 nobody  | root                                                      | 15228071 | Jun | 10 | 10:20 | weaccess  | access. | log-2        | 920061 | 015917 | 55601 | .gz |
| - rw- r r                                             | 1 nobody  | root                                                      | 15227160 | Jun | 10 | 10:48 | weaccess  | access. | log-2        | 920061 | 015917 | 57281 | .gz |
| - rw- r r                                             | 1 nobody  | root                                                      | 15137652 | Jun | 10 | 11:17 | weaccess  | access. | <u>log-2</u> | 020061 | 015917 | 59021 | .gz |
| - rw- r r                                             | 1 nobody  | root                                                      | 14806338 | Jun | 10 | 11:46 | weaccess_ | access. | log-2        | 920061 | 015917 | 60761 | .gz |
| - rw-rr                                               | 1 nobody  | root                                                      | 15464880 | Jun | 10 | 12:11 | weaccess  | access. | log-2        | 920061 | 015917 | 62261 | .gz |
| - rw- r r                                             | 1 nobody  | root                                                      | 14635625 | Jun | 10 | 12:41 | weaccess  | access. | log-2        | 920061 | 015917 | 64061 | .gz |
| - rw- r r                                             | 1 nobody  | root                                                      | 14459194 | Jun | 10 | 13:33 | weaccess  | access. | log-2        | 920061 | 015917 | 67181 | .gz |
| - rw- r r                                             | 1 nobody  | root                                                      | 14651876 | Jun | 10 | 14:14 | weaccess  | access. | log-2        | 920061 | 015917 | 69641 | .gz |
| - rw- r r                                             | 1 nobody  | root                                                      | 14853752 | Jun | 10 | 14:45 | weaccess  | access. | log-2        | 920061 | 015917 | 71501 | .gz |
| [root@dggin4weac004 weaccess_access-log-archive]# pwd |           |                                                           |          |     |    |       |           |         |              |        |        |       |     |
| /usr/local/                                           | weaccess, | usr/local/weaccess/nginx/logs/weaccess access-log-archive |          |     |    |       |           |         |              |        |        |       |     |

## 11.6 网络性能排查

企业客户反馈直接通过 PC 访问内网应用很快,但是通过 WeLink+安全隧道(云桥)来访问同样内网应用时很慢。这个问题主要原因是: PC 本身在内网环境下, 访问应用时走内网,而 WeLink+安全隧道(云桥)访问内网应用会从 Internet 绕 一圈,从而导致缓慢。

可以通过以下方法来排查是否是网络问题导致。

A、将内网某个非核心应用直接通过公网 IP 发布出去,确保在 Interner 环境下可 以直接(即:绕过安全隧道(云桥))。

B、PC 安装 Chrome 浏览器,点击"设置"-"更多工具"-"开发者工具"(快捷键 F12),调出调试窗口并点击"Network"选项。

| R 🗋    | EI   | ements | Console | Source       | Network        | Performance    | Memory App      | plication Secu | irity Lightho | use             |
|--------|------|--------|---------|--------------|----------------|----------------|-----------------|----------------|---------------|-----------------|
| 0      | 8    | Q   🗆  | Preserv | e log 🗌 Dis  | able cache 🛛 N | o throttling 🛛 | <u>+</u> +      |                |               |                 |
| Filter |      |        |         | Hide data UR | Ls All XHR J   | S CSS Img N    | /ledia Font Doc | : WS Manifest  | Other 🗌 Has   | blocked cookies |
|        | 5 ms | 1(     | ) ms    | 15 ms        | 20 ms          | 25 m           | s 30 ms         | s 35 ms        | 40 ms         | 45 ms           |
|        |      |        |         |              |                |                |                 |                |               |                 |
|        |      |        |         |              |                |                |                 |                |               |                 |

C、在浏览器窗口输入内网应用 IP 或者域名,观察 Time 和 Load 的值。

| 🕞 💼 🛛 Elements Cons          | ole Sources   | Network Performa            | nce Memory A     | pplication Security     | Lighthouse              |               |
|------------------------------|---------------|-----------------------------|------------------|-------------------------|-------------------------|---------------|
| 🕚 🛇   🍸 🔍   🗆 Pres           | erve log 🗌 D  | isable cache 🕴 No throttli  | ng 🔻 🛓 🛨         |                         |                         |               |
| Filter                       | 🗌 Hide data L | JRLs AII XHR JS CSS         | Img Media Font D | oc WS Manifest Other    | Has blocked cookies Blo | cked Requests |
| 500 ms 1000 ms               | 1500 ms       | 2000 ms 2500 m              | s 3000 ms        | 3500 ms 4000 ms         | 4500 ms 5000 ms         | 5500 ms       |
| Name                         | Status        | Туре                        | Initiator        | Size                    | Time                    | Vaterfall     |
| www.qq.com                   | 302           | document / Redirect         | Other            | 8.0 kB                  | 61 ms                   |               |
| www.qq.com                   | 200           | document                    | www.qq.com/      | (disk cache)            | 2 ms                    |               |
| qq_1312c73e.css              | 200           | stylesheet                  | (index)          | (disk cache)            | 3 ms                    | 1             |
| qq_logo_2x.png               | 200           | png                         | (index)          | (disk cache)            | 2 ms                    | 1             |
| ninja159334882913158.png     | 200           | png                         | (index)          | (disk cache)            | 1 ms                    | 1             |
| netwatch.png                 | 200           | png                         | (index)          | (disk cache)            | 2 ms                    | 1             |
| 📄 ninja160551721287830.jpg   | 200           | jpeg                        | (index)          | (disk cache)            | 2 ms                    | 1             |
| ninja153907290259802.png     | 200           | png                         | (index)          | (disk cache)            | 2 ms                    | 1             |
| ninja153907291410277.png     | 200           | png                         | (index)          | (disk cache)            | 1 ms                    | 1             |
| <b>0</b>                     | 200           | webp                        | (index)          | (disk cache)            | 15 ms                   | 1             |
| • 0                          | 200           | webp                        | (index)          | (disk cache)            | 15 ms                   | 1             |
| 106 requests 32.2 kB transfe | rred 2.4 MB   | resources   Finish: 11.38 s | DOMContentLoad   | ed: 452 ms Load: 889 ms |                         |               |

备注:按照上述方法使用同样的 PC 在内网和外网下访问同样的内网应用,观察 对比两种不同网络环境下的差异。

# 11.7 云桥对接内网应用服务申明

- 1. 云桥服务属于轻量级应用层 VPN 通道,可以代理如下协议: http/https、imap/pop/smtp、 socket。
- 内网服务轻量级页面 URL 请求范围:不高于 20 个请求;页面资源大小:不高于 5M。 备注:
  - A、由于手机端使用的是苹果或 Google 自带的浏览器内核,如果有超过上面的限制, 在加载速度、性能上将严重降低;
  - B、非轻量级的内网应用,建议使用 We 码小程序的访问方式(类似微信小程序),可以 打包资源文件并离线加载渲染页面,保留触发提交表单等核心请求
- 3. 移动端轻量级应用可参考 HTML5 相关开发指导,用以优化加载速度和增强体验。